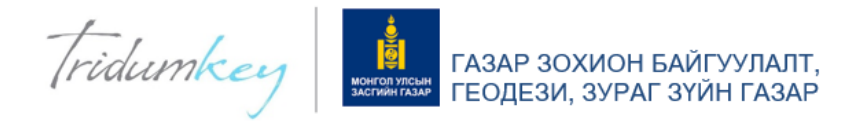

# EGAZAR.GOV.MN САЙТАД ТООН ГАРЫН ҮСГЭЭРЭЭ ХЭРХЭН НЭВТРЭХ ВЭ?

# I. ESIGN CLIENT ПРОГРАМ СУУЛГАХ

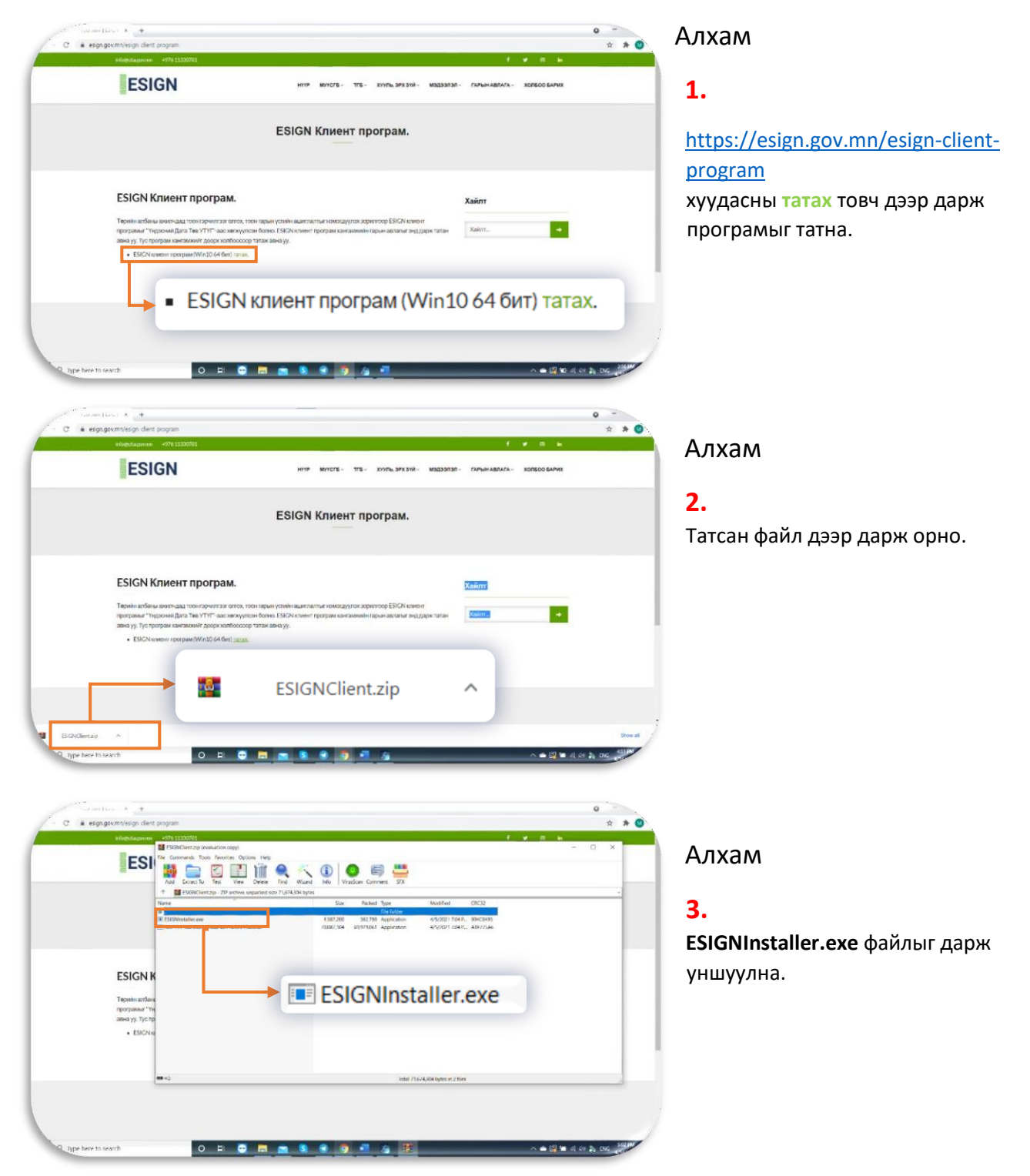

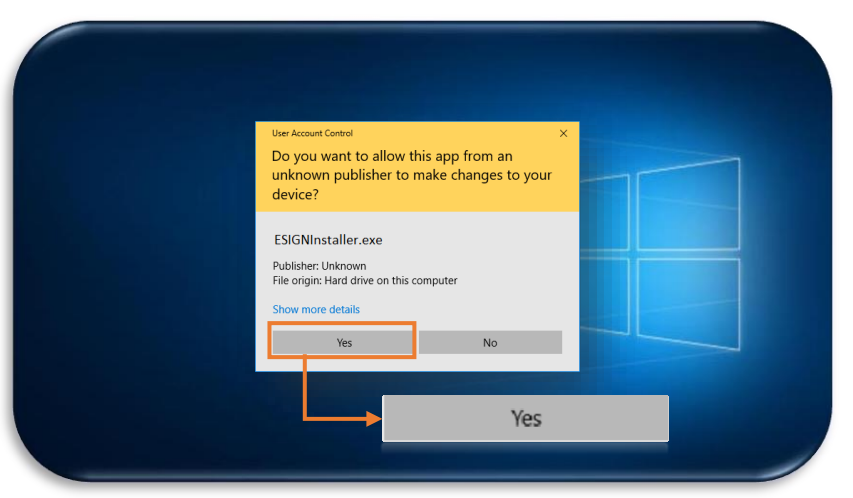

## 4.

User Account Control цонх гарч ирвэл YES товч дарна уу. Гарч ирээгүй тохиолдолд дараагийн алхам руу шилжинэ үү.

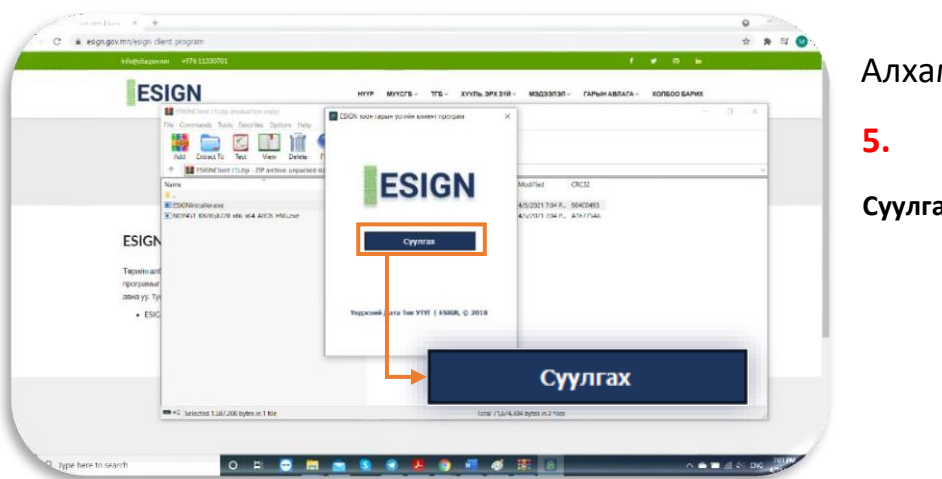

#### Алхам

Суулгах товч дарж суулгана уу.

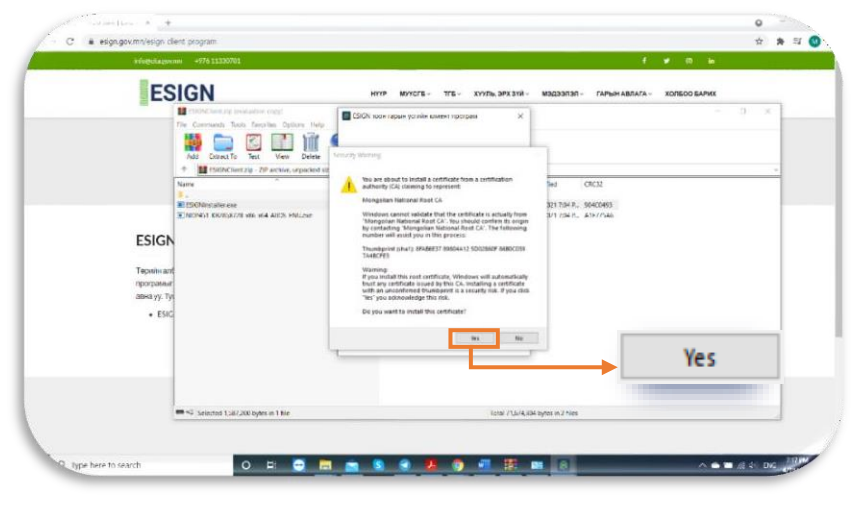

#### Алхам

# 6.

Yes товч дарснаар клиент програмыг суулгаж дуусна.

# EGAZAR.GOV.MN САЙТАД ТООН ГАРЫН ҮСГЭЭРЭЭ ХЭРХЭН НЭВТРЭХ ВЭ?

# II. egazar.gov.mn сайтад тоон гарын үсгээр нэвтрэх

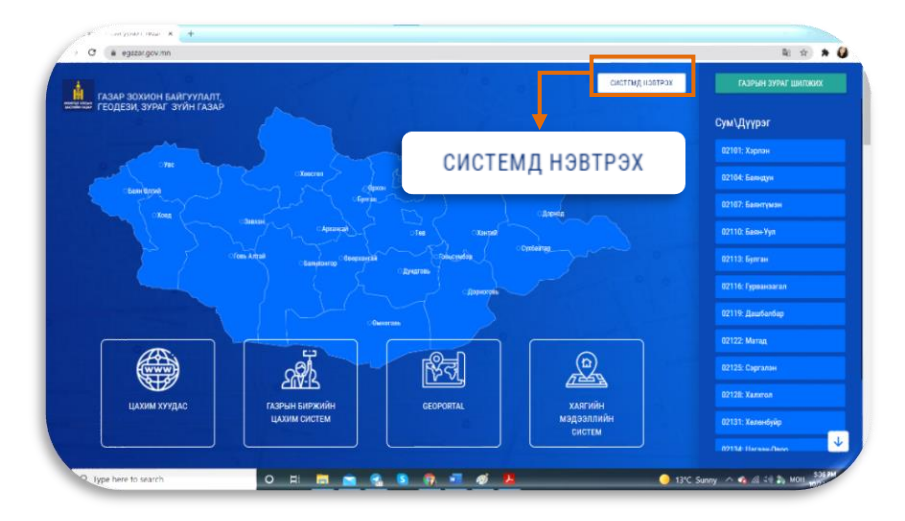

### Алхам

#### 1.

https://egazar.gov.mn/ веб хуудсанд хандан СИСТЕМД НЭВТРЭХ товч дарна.

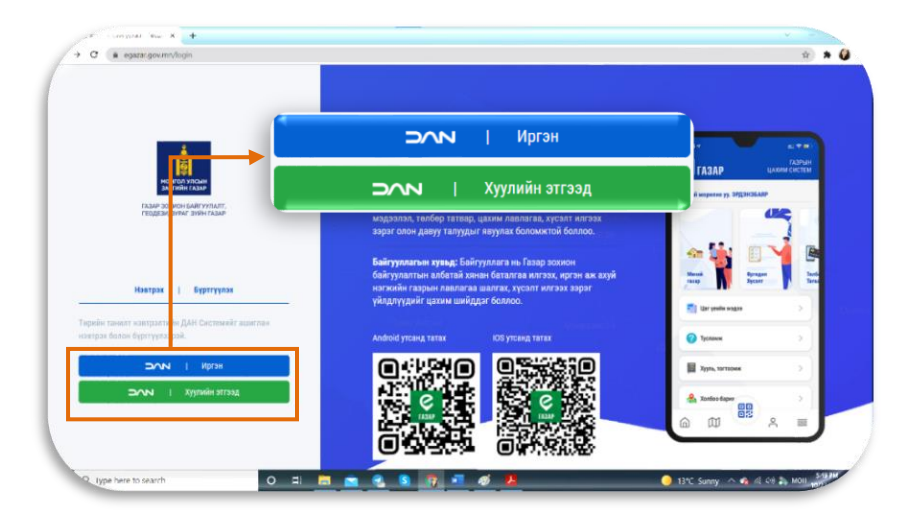

#### Алхам

### 2.

Иргэн бол:

DAN — Иргэн

Байгууллага бол: **DAN – Хуулийн** этгээд

сонгоно.

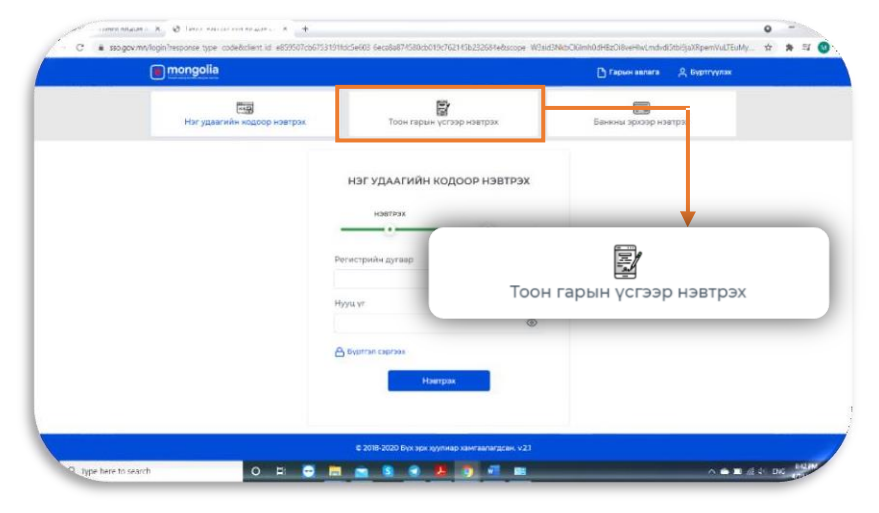

### Алхам

## 3.

**Тоон гарын үсгээр нэвтрэх** товч дарна уу.

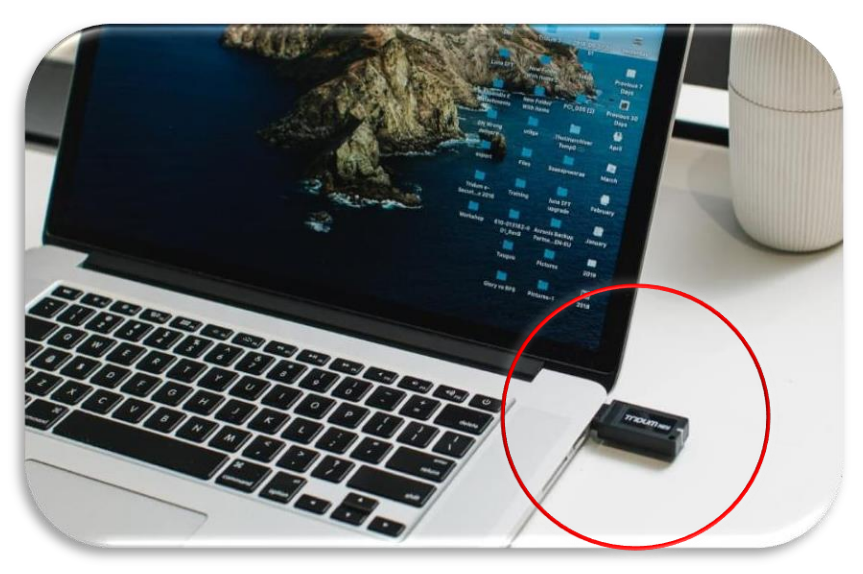

## 4.

Токен төхөөрөмжийг компьютерт залгана.

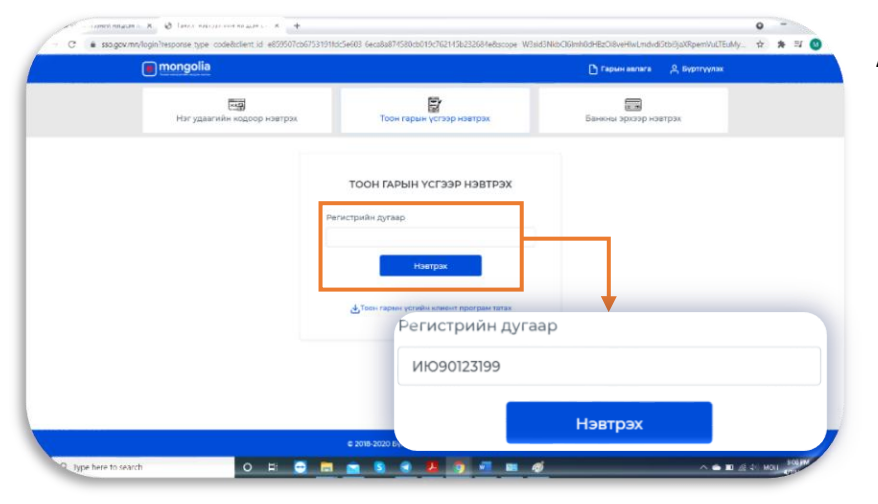

#### Алхам

# 5.

Тоон гарын үсэг авсан хүн өөрийн хувь хүний регистрийн дугаарыг оруулан **НЭВТРЭХ** товч дарна.

Байгууллагын регистрийн дугаар оруулахгүйг анхаарна уу.

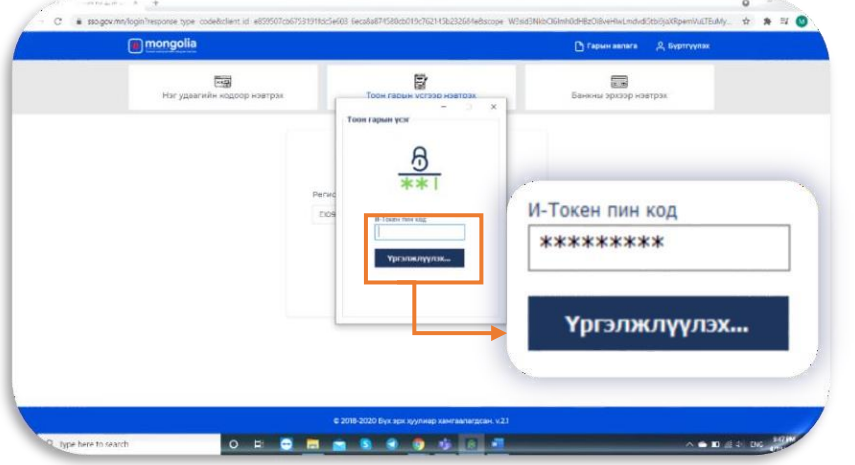

#### Алхам

## 6.

Токен төхөөрөмжийн нууц үгийг оруулан **Үргэлжлүүлэх** товч дарна.

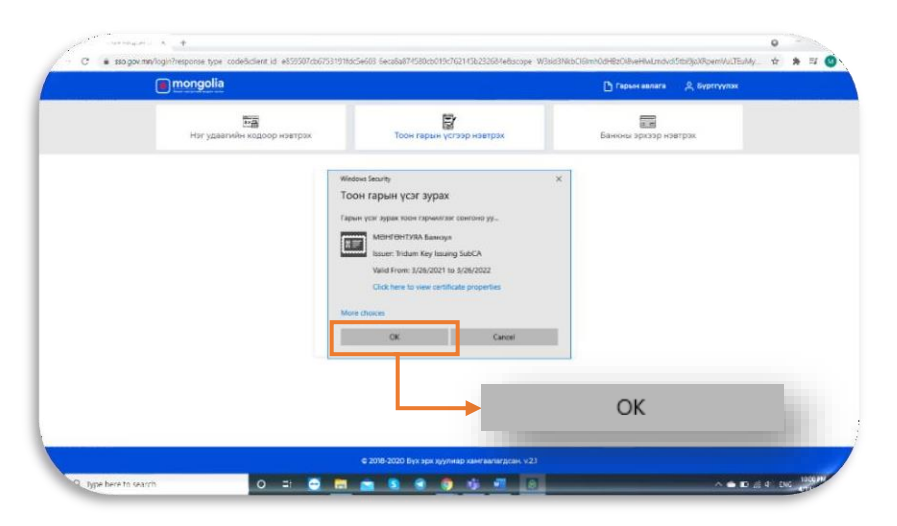

## 7.

Нэвтрэх гэж буй гэрчилгээг сонгон **ОК** товч дарна.

Жич: Токен дээр 1-ээс их гэрчилгээ байгаа тохиолдолд **More choices** даран гэрчилгээг сонгоно уу.

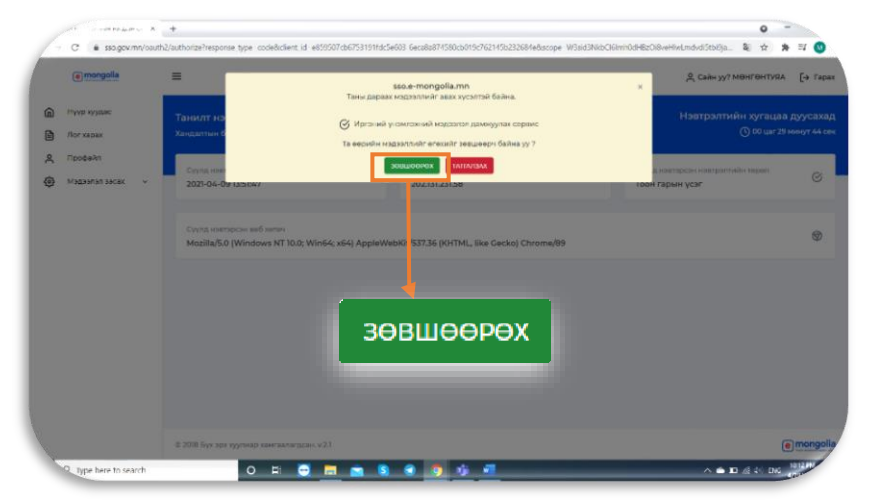

#### Алхам

## 8.

**ЗӨВШӨӨРӨХ** товч дарснаар системд нэвтэрнэ.

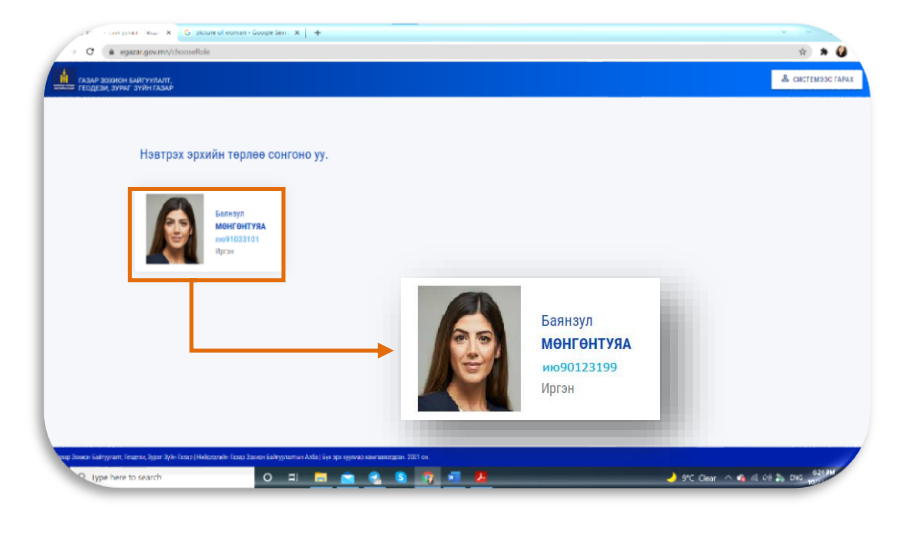

### Алхам

## 9.

Нэвтрэх эрхийн төрлөө сонгосноор системд нэвтрэх болно.

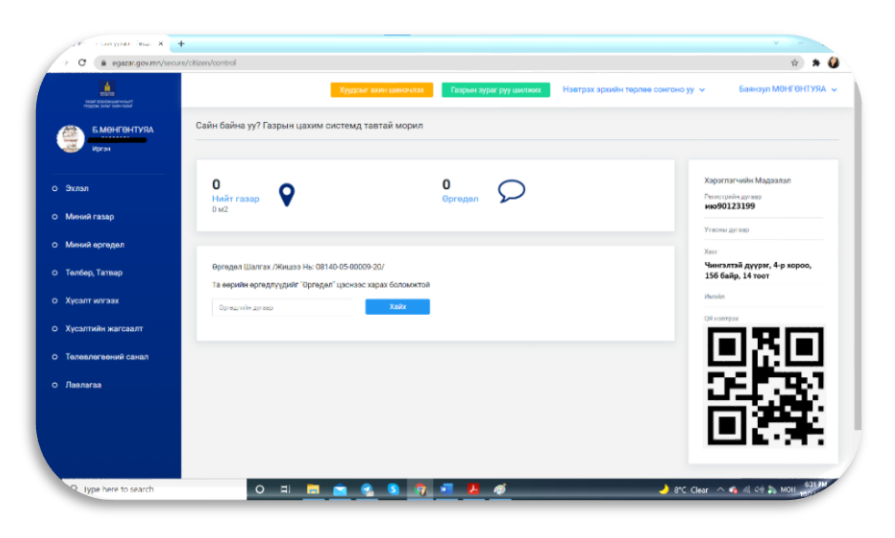

# **10**.

Системд нэвтэрсний дараа та газартай холбоотой үйлчилгээгээ сонгон үйлчлүүлээрэй.